# Step by step guide to submitting your LivingNER paper

antoniomiresc@gmail.com

### Intro

- Make sure you follow the format instructions at <a href="https://temu.bsc.es/livingner/publications/">https://temu.bsc.es/livingner/publications/</a>
- If you have any doubt, email us at <u>antoniomiresc@gmail.com</u>

# Steps

- 1. Access <a href="https://easychair.org/conferences/?conf=livingner2022">https://easychair.org/conferences/?conf=livingner2022</a>
- 2. Input your EasyChair account credentials and click Log in.

| 🛱 Log in to EasyChair 🛛 🗙 🕂               |                                          |               |
|-------------------------------------------|------------------------------------------|---------------|
| ← → C <sup>4</sup> @ 0   A == 0 https://e | asychair.org/account/signin              |               |
| The world for scientists                  |                                          | Help / Log.in |
| Log in to EasyChair                       |                                          | 1             |
|                                           | User name: antonio-testing Password:     |               |
|                                           | Log in<br>Forgot your password2          |               |
|                                           | Problems to log in?<br>Create an account |               |

You should see this webpage:

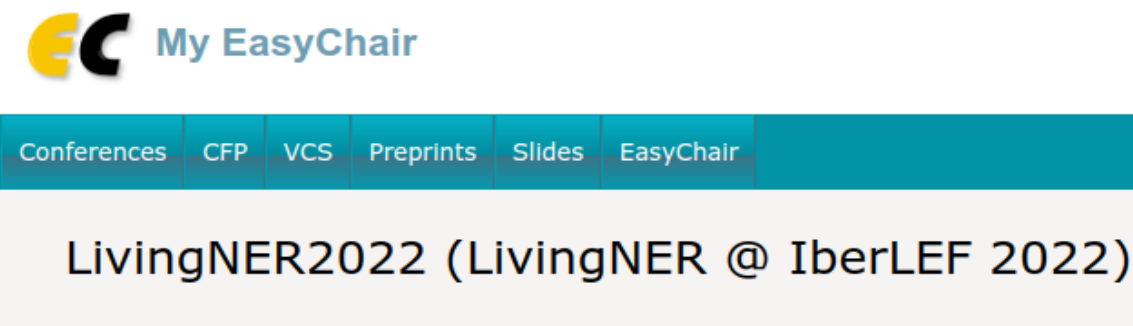

You are logged in to LivingNER2022 (LivingNER @ IberLEF 2022).

Use the links below to access LivingNER2022.

3. Click on make a new submission. You should see the New Submission page:

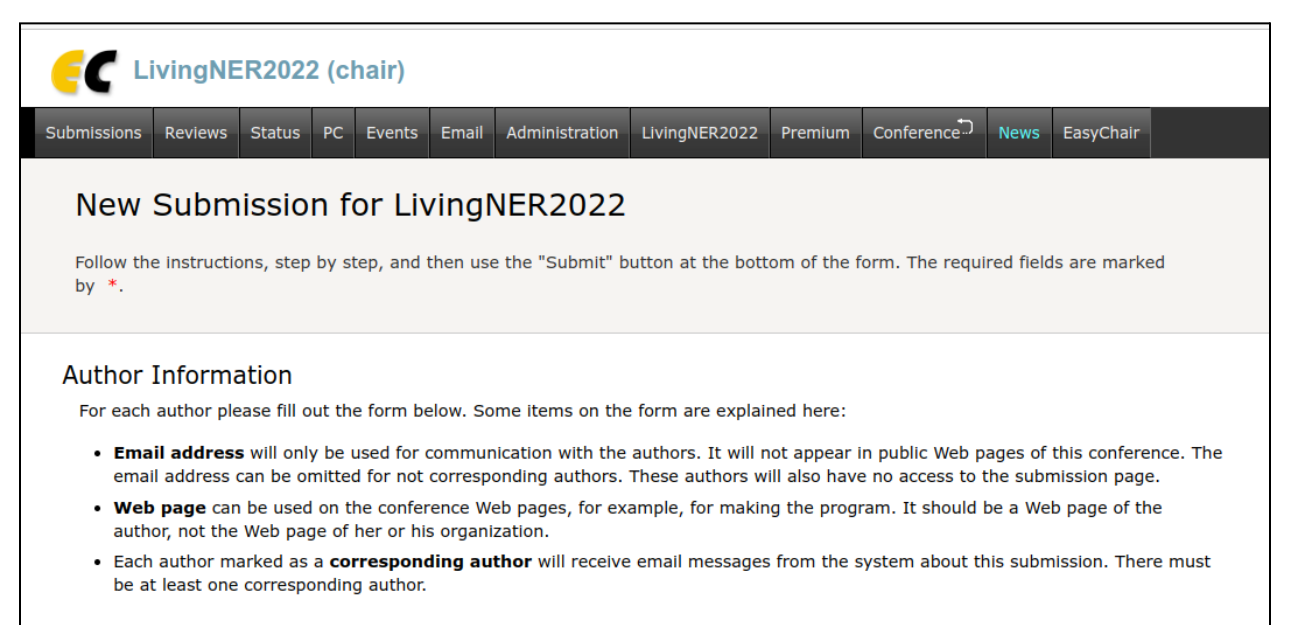

4. Introduce author information.

| Author 1 (click her       | e to add yourself) |  |
|---------------------------|--------------------|--|
| First name <sup>†</sup> : |                    |  |
| Last name: *              |                    |  |
| Email: *                  |                    |  |
| Country/region: *         | •                  |  |
| Organization: *           |                    |  |
| Web page:                 |                    |  |
| corresponding             | author             |  |

# 5. Introduce the title. This must be the name of your team.

#### Title and Abstract

The title and the abstract should be entered as plain text, they should not contain HTML elements.

| Title: *    |  |
|-------------|--|
|             |  |
|             |  |
|             |  |
| Abstract: * |  |
|             |  |

6. Introduce the keywords (team name must be one of them)

#### Keywords

Type a list of keywords (also known as key phrases or key terms), **one per line** to characterize your submission. You should specify at least three keywords.

|             | team name<br>other keyword<br>clinical NLP |  |
|-------------|--------------------------------------------|--|
| Keywords: * |                                            |  |
|             |                                            |  |
|             |                                            |  |
|             | h                                          |  |
|             |                                            |  |

7. Upload your PDF file and click on SUBMIT

#### Files

The following part of the submission form was added by LivingNER2022. It has neither been checked nor endorsed by EasyChair **Paper.** Upload your paper. The paper must be in PDF format (file extension .pdf) Choose File No file chosen

#### Ready?

If you filled out the form, press the 'Submit' button below. Do not press the button twice: uploading may take time!

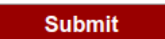